## **R-B** COMPONENTES

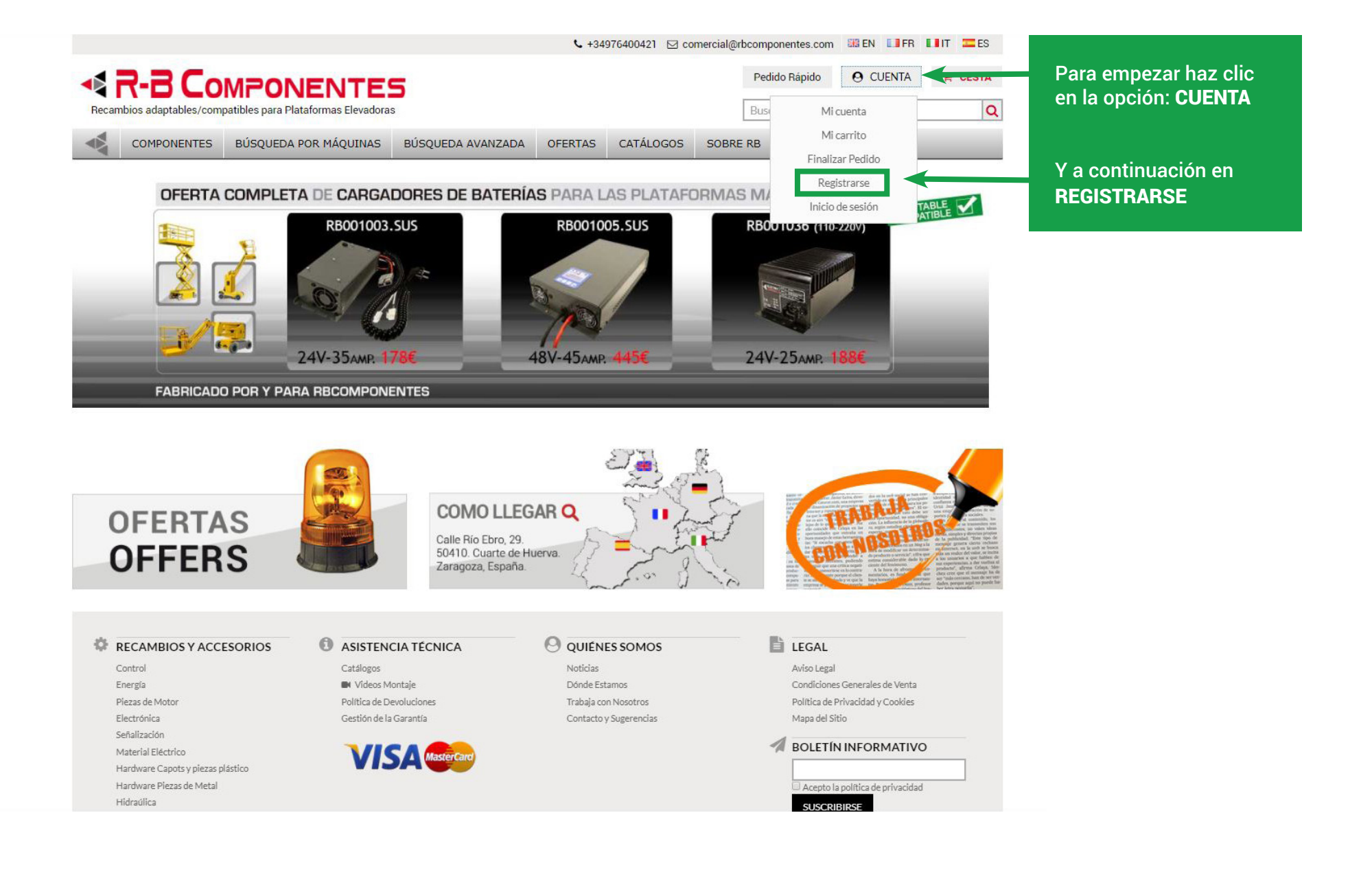

## R-B COMPONENTES

|                                                          | Sc +34976400421 ≥ co        | omercial@rbcomponentes.co         | om 🏢 EN 🛄 FR | IIT ES         |   |                                                                                   |
|----------------------------------------------------------|-----------------------------|-----------------------------------|--------------|----------------|---|-----------------------------------------------------------------------------------|
| Recambios adaptables/compatibles para Plataformas Elevad | oras                        | Pedido Rápido<br>Buscar por Refer | O CUENTA     | 🐂 CESTA        |   | Rellena los campos.<br>Algunos campos son                                         |
| COMPONENTES BÚSQUEDA POR MÁQUINAS                        | BÚSQUEDA AVANZADA           | OFERTAS CATÁLOGOS                 | SOBRE RB     |                |   | obligatorios.                                                                     |
| REAR UNA CUENTA<br>INFORMACIÓN PERSONAL<br>Nombre *      |                             |                                   |              |                |   | Recuerda el email y la<br>contraseña, datos qu<br>necesitarás para inic<br>cosión |
| Anallida t                                               |                             |                                   |              |                |   | 5651011.                                                                          |
|                                                          |                             | - APELLIDO                        |              |                |   | Recibirá un correo de                                                             |
| Dirección de email *                                     |                             | EMAIL con el                      | que accede   | erá a su cuent | а | confirmación.                                                                     |
| Esta es mi IP habitual de conexión                       |                             |                                   | · · · · ·    |                |   |                                                                                   |
| RB Componentes ofrece en ocasiones acceso a información  | o tarifas limitadas por IP. |                                   |              |                |   |                                                                                   |
| Darse de Alta para Boletín de Noticias                   |                             |                                   |              |                |   |                                                                                   |
| CIF/NIF *                                                |                             |                                   |              |                |   |                                                                                   |
|                                                          |                             |                                   |              |                |   |                                                                                   |
| INFORMACION ADICIONAL                                    |                             |                                   |              |                |   |                                                                                   |
| Nombre de la Empresa                                     |                             |                                   |              |                |   |                                                                                   |
| Defe                                                     |                             |                                   |              |                |   |                                                                                   |
| Pais *                                                   |                             |                                   |              |                |   |                                                                                   |
| Dirección Facturación *                                  |                             |                                   |              |                |   |                                                                                   |
|                                                          |                             |                                   |              |                |   |                                                                                   |
| INFORMACIÓN DE REGISTRO                                  |                             |                                   |              |                |   |                                                                                   |
| Contraseña *                                             |                             |                                   |              |                |   |                                                                                   |
|                                                          |                             |                                   |              |                |   |                                                                                   |
| Confirma Contraseña *                                    |                             |                                   |              |                |   |                                                                                   |
|                                                          |                             |                                   |              |                |   |                                                                                   |
| Acepto la política de privacidad                         |                             |                                   |              |                |   |                                                                                   |
| « Volver ENVIAR * Campos Requeridos                      |                             |                                   |              |                |   |                                                                                   |

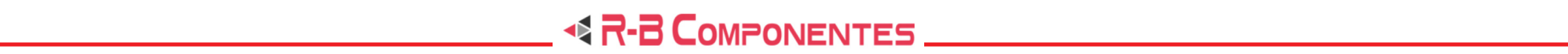

| Vertical Contraction   Predio Readia © CUENTA © CERTA Predio Readia © CUENTA © CERTA Predio Readia © CUENTA © CERTA Predio Readia © CUENTA © CUENTA Predio Readia © CUENTA © CUENTA Predio Readia © CUENTA © CUENTA Predio Readia © CUENTA © CUENTA Predio Readia © CUENTA © CUENTA Predio Readia © CUENTA © CUENTA Predio Readia © CUENTA © CUENTA Predio Readia © CUENTA © CUENTA Predio Readia © CUENTA © CUENTA Predio Readia © CUENTA © CUENTA Predio Readia © CUENTA © CUENTA Predio Readia © CUENTA Predio Readia © Cuenta © CUENTA Predio Readia © CUENTA Predio Readia © Cuenta © CUENTA Predio Readia © Cuenta © Cuenta © Cuen                                                                                                    | 📞 +34976400421 🖂 comercial@                                                         | bcomponentes.com  | m 🏽 🔠 EN 🔛 FR | 🖬 IT 🔤 ES | \$              |           |                          |
|----------------------------------------------------------------------------------------------------|-------------------------------------------------------------------------------------|-------------------|---------------|-----------|-----------------|-----------|--------------------------|
| Received a data part Balactions     Buildor Der Reformation        Received a data part Balaction data function     Received a lat part Balaction data function     Received a lat part Balaction     Received a lat part Balaction     Received a lat part Balaction     Received a lat part Balaction     Received a lat part Balaction     Received a lat part part Balaction     Received a lat part part                                                                                                    |                                                                                     | Pedido Rápido     | O CUENTA      | 🐂 CESTA   | A               |           |                          |
| Image: Componentes Discueda Pon MÁQUINAS   BUSQUEDA PON MÁQUINAS BÚSQUEDA MINAZADA   OFERTAS CATÁLOGOS   SOBRE RE   CREAR UNA CUENTA   Image: Cation de small*   Apelido*   Apelido*   Concornede de small*   Dirección de small*   Concornede de se caso automatado o tarifas limitadas por IP   Activar esta casilla en el caso de que sea su IP habitual.   Importante para ver sus precios específicos.   Reciber de Alta para Boletín de Noticias   Pair*   Ofención fasturadia*   Dirección fasturadia*   Contraseña*   Contraseña*                                                                                                    | Recambios adaptables/compatibles para Plataformas Elevadoras                        | Buscar por Refere | ncia          | (         | Q               |           |                          |
| CREAR UNA CUENTA     INFORMACIÓN FERSONAL     Apellido*      Activar esta casilla en el caso de que sea su IP habitual.   Inportante para ver sus precios específicos.   Activar para recibir el Boletín de Noticias en uemail.   CIFNIE*   Netros de Alta para Boletín de Noticias   Insortanze de la Empresa   Paí*   Insortanzeña*   Rellena los campos. Algunos campos son obligatorios. Recuerda el email y la contraseña, datos que necesitarás para iniciar sesión. Recuerda el email y la contraseña, datos que necesitarás para iniciar sesión. Recuerda el email y la contraseña, datos que necesitarás para iniciar sesión. Recuerda el email y la contraseña, datos que necesitarás para iniciar sesión. Recuerda el email y la contraseña, datos que necesitarás para iniciar sesión. Recuerda el email y la contraseña, datos que necesitarás para iniciar sesión. Recuerda el email y la contraseña, datos que necesitarás para iniciar sesión. Recuerda el email y la contraseña, datos que necesitarás para iniciar sesión. Recuerda el email y la contraseña, datos que necesitarás para iniciar sesión. Recuerda el email y la contraseña necesitarás para iniciar sesión. Recuerda el email y la contraseña necesitarás para iniciar sesión. Recuerda el email y la contraseña necesitarás para iniciar sesión. Recuerda el email y la contraseña necesitarás para iniciar sesión. Recuerda el email y la contraseña necesitarás para iniciar sesión. Recuerda el email y la contraseña necesitarás para iniciar sesión. Recuerda el email y la contraseña necesitarás para iniciar sesión. Recuerda el email y la contraseña necesitarás para iniciar sesión. Recuerda el email y la contraseña necesitarás para ini                                                                                                    | COMPONENTES BÚSQUEDA POR MÁQUINAS BÚSQUEDA AVANZADA OFERTAS                         | CATÁLOGOS         | SOBRE RB      |           |                 |           |                          |
| NrORMACIÓN PERSONAL     Nombre *   Apellido *   Apellido *   Dirección de email *   Dirección de email *   Componentes ofece e nocesiones acceso a información o tarifas limitadas por IP   Activar esta casilla en el caso de que sea su IP habitual.   Instruction Apara Boletín de Noticias   CIFNIE *   Instruction Approximation o tarifas limitadas por IP   Nativar para recibir el Boletín de Noticias en email.   CIFNIE *   Instruction Approximation o tarifas limitadas por IP   Nativar para recibir el Boletín de Noticias en email.   CIFNIE *   Instruction Approximation o tarifas limitadas por IP   Nativar para recibir el Boletín de Noticias en email.   CIFNIE *   Instruction Approximation o tarifas limitadas por IP   Nativar para Boletín de Noticias en email.   CIFNIE *   Instruction Approximation Approximation o tarifas limitadas por IP   Nativar para recibir el Boletín de Noticias en email.   CIFNIE *   Instruction Approximation Approximation o tarifas limitadas por IP   Nativar para recibir el Boletín de Noticias en email.   CIFNIE *   País *   País *   NicoRMACIÓN DE REGISTRO   Contrusseña *   Instruction Contrusseña *   Confirma Contrusseña *   Confirma Contrusseña *   Recibirá un correo de confirmación.   Noter *   Noter *   Noter *   Noter *   Paración. <td>CREAR UNA CUENTA</td> <td></td> <td></td> <td></td> <td></td> <td></td> <td></td>                                                                                                    | CREAR UNA CUENTA                                                                    |                   |               |           |                 |           |                          |
| Nombre *   Apellido *   Direction de small *   Direction de small *   Citivar esta casilla en el caso de que sea su IP habitual.   Importante para ver sus precios específicos.   R Cativar para recibir el Boletín de Noticias en su email.   CIF/IF   INFORMACIÓN ADICIONAL     Nerros de la Empresa   País *   INFORMACIÓN LDE REGISTRO   Contraseña *   Contraseña *                                                                                                    | INFORMACIÓN PERSONAL                                                                |                   |               |           |                 |           |                          |
| Apellido *<br>Apellido *<br>Dirección de email *<br>Circción de email *<br>Circción de encalores acceso a información o tarifas limitadas por IP<br>Activar esta casilla en el caso de que sea su IP habitual.<br>Importante para ver sus precios específicos.<br>Activar para recibir el Boletín de Noticias en su email.<br>Circrisenta<br>País*<br>País*<br>País*<br>Contraseña *<br>Contraseña *<br>Con | Nombre *                                                                            |                   |               |           |                 |           |                          |
| Dirección de email*   Circuraseña *   Dirección Facturación   Parse de Alta para Boletín de Noticia   Circuraseña *   Confrma Contraseña *   Confras Contraseña *   Confras Contraseña *                                                                                                    | Apellido *                                                                          |                   |               |           |                 |           |                          |
| Activar esta casilla en el caso de que sea su IP habitual.   RE componentes ofrece en ocasiones acceso a información o tarifas limitadas por IP.   Activar para recibir el Boletín de Noticias en su email.   CIF/IF *   INFORMACIÓN ADICIONAL.   Nembre de la Empresa   País *   Obrección Facturación *   INFORMACIÓN DE REGISTRO   Contraseña *   Contraseña *   Activar para recibir el politica de privacidad   Volver   ENVAR                                                                                                    | Dirección de email *                                                                |                   |               |           |                 |           |                          |
| Activar esta casina en el caso de que sea su iP habitual.   Re Componentes ofece en ocasiones acceso a información o tarífas limitadas por IP.   Darse de Alta para Boletín de Noticias   Neformación Ablicional.     Neformación Ablicional.     Neformación De Registro   Contraseña*   Confirma Contraseña*   Activar esta casina en el caso de que sea su iP habitual. Información De Registro Rellena los campos. Algunos campos son obligatorios. Recuerda el email y la contraseña datos que necesitarás para iniciar sesión. Recuerda el email y la contraseña datos que necesitarás para iniciar sesión. Recibirá un correo de confirmación.                                                                                                    |                                                                                     | Activer           |               |           | al accordo au   |           |                          |
| RB Componentes ofrece en ocasiones acceso a información o tarifas limitadas por IP.   Activar para recibir el Boletín de Noticias en su email.   CIF/NIF *   INFORMACIÓN ADICIONAL   Nombre de la Empresa   Pais *   Oriente de la Empresa   Oriente de la Engresa   Oriente de la Engresa   Oriente de la Engresa   Oriente de la Engresa   Oriente de la Engresa   Oriente de la Engresa   Oriente de la Engresa   Oriente de la Engresa   Oriente de la Engresa   Oriente de la Engresa   Rellena los campos.   Algunos campos son obligatorios.   NicoRMACIÓN DE REGISTRO   Contraseña *   Confraseña *   Confraseña *   Confraseña *   Confraseña *   Confraseña *   Confraseña *   Confraseña *   Confraseña *   Confraseña *   Confraseña *   Confraseña *   Recibirá un correo de confirmación.                                                                                                    | Esta es mi IP habitual de conexión                                                  | Activar           | esta casi     |           | a caso de qu    | le sea su | I IP Habitual.           |
| Parse de Alta para Boletín de Noticias   CIF/NIF *   INFORMACIÓN ADICIONAL   Nombre de la Empresa   País *   IDirección Facturación *   Dirección Facturación *   INFORMACIÓN DE REGISTRO   Contraseña *   Contraseña * </td <td>RB Componentes ofrece en ocasiones acceso a información o tarifas limitadas por IP.</td> <td>importa</td> <td>ante para</td> <td>ver sus</td> <td>precios espe</td> <td>cincos.</td> <td></td>                                                                                                    | RB Componentes ofrece en ocasiones acceso a información o tarifas limitadas por IP. | importa           | ante para     | ver sus   | precios espe    | cincos.   |                          |
| CIF/NIF*   INFORMACIÓN ADICIONAL     Nombre de la Empresa   País*   País*   Pirección Facturación*   Dirección Facturación *   INFORMACIÓN DE REGISTRO   Contraseña *   Contraseña *<                                                                                                    | Darse de Alta para Boletín de Noticias                                              | - Activar         | para recil    | oir el Bo | oletín de Notic | cias en s | su email.                |
| INFORMACIÓN ADICIONAL   Nombre de la Empresa   País *   ©   Directón Facturación *   Directón Facturación *   INFORMACIÓN DE REGISTRO   Contraseña *   Contraseña *                                                                                                    | CIF/NIF *                                                                           |                   |               |           |                 |           |                          |
| INFORMACIÓN ADICIONAL   Nombre de la Empresa   País *   *   *   *   *   *   *   *   *   *   *   *   *   *   *   *   *   *   *   *   *   *   *   *   *   *   *   *   *   *   *   *   *   *   *   *   *   *   *   *   *   *   *   *   *   *   *   *   *   *   *   *   *   *   *   *   *   *   *   *   *   *   *   *   *   *   *   *   *   *   *   *   *   *   *   *   *   *   *   *   *   *   *   *   *   *   *   *   * <td></td> <td></td> <td></td> <td></td> <td></td> <td></td> <td></td>                                                                                                    |                                                                                     |                   |               |           |                 |           |                          |
| Nombre de la Empresa   País*   Image: Contraseña *   Contraseña *   Contraseña * </td <td>INFORMACIÓN ADICIONAL</td> <td></td> <td></td> <td></td> <td></td> <td>_</td> <td></td>                                                                                                    | INFORMACIÓN ADICIONAL                                                               |                   |               |           |                 | _         |                          |
| País* Rellena los campos.   Dirección Facturación* obligatorios.   INFORMACIÓN DE REGISTRO Recuerda el email y la contraseña, datos que necesitarás para iniciar sesión.   Contraseña * sesión.   Acepto la política de privacidad Recibirá un correo de confirmación.                                                                                                    | Nombre de la Empresa                                                                |                   |               |           |                 |           |                          |
| País* Algunos campos son obligatorios.   Dirección Facturación * NFORMACIÓN DE REGISTRO   INFORMACIÓN DE REGISTRO Recuerda el email y la contraseña, datos que necesitarás para iniciar sesión.   Contraseña * sesión.   Acepto la política de privacidad Recibirá un correo de confirmación.                                                                                                    |                                                                                     |                   |               |           |                 |           | Rellena los campos.      |
| Dirección Facturación *   INFORMACIÓN DE REGISTRO   Contraseña *   Confirma Contraseña *   Confirma Contraseña *   Acepto la política de privacidad   « Volver   ENVIAR   * Volver   * Campos Requeridos obligatorios. Recuerda el email y la contraseña, datos que necesitarás para iniciar sesión. Recibirá un correo de confirmación.                                                                                                    | País *                                                                              |                   |               |           |                 |           | Algunos campos son       |
| Direction Facturation *   INFORMACIÓN DE REGISTRO   INFORMACIÓN DE REGISTRO   Contraseña *   Contraseña *   Confirma Contraseña *   Confirma Contraseña *   Acepto la política de privacidad   < Volver                                                                                                    | v V                                                                                 |                   |               |           |                 |           | obligatorios.            |
| INFORMACIÓN DE REGISTRO   Contraseña *   Confirma Contraseña *   Confirma Contraseña *   Acepto la política de privacidad * Volver ENVIAR * Campos Requeridos                                                                                                    | Direction Facturation *                                                             |                   |               |           |                 |           |                          |
| Contraseña *   Confirma Contraseña *   Confirma Contraseña *                                                                                                    | INFORMACIÓN DE REGISTRO                                                             |                   |               |           |                 |           | Recuerda el email y la   |
| Confirma Contraseña * sesión.   Acepto la política de privacidad Recibirá un correo de confirmación.                                                                                                    | Contraseña *                                                                        |                   |               |           |                 |           | necesitarás para iniciar |
| Acepto la política de privacidad<br>« Volver ENVIAR * Campos Requeridos                                                                                                    | Confirma Contraseña *                                                               |                   |               |           |                 |           | sesión.                  |
| « Volver ENVIAR * Campos Requeridos confirmación.                                                                                                    | Acepto la política de privacidad                                                    |                   |               |           |                 |           | Recibirá un correo de    |
|                                                                                                    | « Volver ENVIAR * Campos Requeridos                                                 |                   |               |           |                 |           | confirmación.            |

# \_\_\_\_\_ < R-B Componentes \_\_\_\_\_

| ecambios adaptables/cor | mpatibles para Plataformas Elev | vadoras                         |         | Buscar por Refere | encia                        | Q        |           | Algunos campos son                |
|-------------------------|---------------------------------|---------------------------------|---------|-------------------|------------------------------|----------|-----------|-----------------------------------|
| COMPONENTES             | BÚSQUEDA POR MÁQUINAS           | BÚSQUEDA AVANZADA               | OFERTAS | CATÁLOGOS         | SOBRE RB                     |          |           | obligatorios.                     |
| EAR UNA CUENTA          |                                 |                                 |         |                   |                              |          |           | Recuerda el email y la            |
| NFORMACIÓN PERSONA      | AL                              |                                 |         |                   |                              |          |           | contraseña, datos qu              |
| Nombre *                |                                 |                                 |         |                   |                              |          |           | necesitarás para inici<br>sesión. |
| Apellido *              |                                 |                                 |         |                   |                              |          |           |                                   |
| Dirección de email *    |                                 |                                 |         |                   |                              |          |           | confirmación.                     |
| Esta es mi IP habitual  | l de conexión                   |                                 |         |                   |                              |          |           |                                   |
| RB Componentes ofrece e | en ocasiones acceso a informac  | ión o tarifas limitadas por IP. |         |                   |                              |          |           |                                   |
| Darse de Alta para Bo   | oletín de Noticias              |                                 |         |                   |                              |          |           |                                   |
| CIF/NIF *               |                                 |                                 |         | /NIE de la        | empresa                      |          |           |                                   |
| NFORMACIÓN ADICION      | IAL                             |                                 |         |                   | empreou                      |          |           |                                   |
| Nombre de la Empresa    |                                 |                                 |         |                   |                              |          |           |                                   |
|                         |                                 |                                 | - NOI   | MBRE DE L         | A EMPRES                     | SA       |           |                                   |
| Pais *                  | ¢                               |                                 |         | c                 |                              |          |           |                                   |
| Dirección Facturación * |                                 |                                 |         | 3                 |                              |          |           |                                   |
|                         | ── ←                            |                                 | — DIR   | ECCIÓN DI         | E FACTURA                    | ACIÓN.   |           |                                   |
| NFORMACIÓN DE REGIS     | STRO                            |                                 | Pue     | de ser dist       | t <mark>inta a la d</mark> i | irección | de envío. |                                   |
| Contraseña *            |                                 |                                 |         |                   |                              |          |           |                                   |
|                         |                                 |                                 |         |                   |                              |          |           |                                   |
| Confirma Contraseña *   |                                 |                                 |         |                   |                              |          |           |                                   |

# R-B COMPONENTES

|                          |                       | <b>€</b> +34976400421 ⊠      | comercial@r      | rbcomponentes.co | om 📰 EN 📑 FR | EIT ES             |
|--------------------------|-----------------------|------------------------------|------------------|------------------|--------------|--------------------|
| R-В Сом                  | PONENTES              |                              |                  | Pedido Rápido    | O CUENTA     | 🐂 CESTA            |
| ecambios adaptables/co   | idoras                |                              | Buscar por Refer | encia            | Q            |                    |
| COMPONENTES              | BÚSQUEDA POR MÁQUINAS | BÚSQUEDA AVANZADA            | OFERTAS          | CATÁLOGOS        | SOBRE RB     |                    |
|                          |                       |                              |                  |                  |              |                    |
|                          | ۵.<br>۵۱              |                              |                  |                  |              |                    |
|                          |                       |                              |                  |                  |              |                    |
| lombre *                 |                       |                              |                  |                  |              |                    |
| Apellido *               |                       |                              |                  |                  |              |                    |
|                          |                       |                              |                  |                  |              |                    |
| )irección de email *     |                       |                              |                  |                  |              |                    |
|                          |                       |                              |                  |                  |              |                    |
| Esta es mi IP habitua    | l de conexión         | n o tarifas limitadas nor IP |                  |                  |              |                    |
| Darso do Alta para R     |                       | n o tamas innitadas por ir.  |                  |                  |              |                    |
| TE/NIE *                 | oletin de Noticias    |                              |                  |                  |              |                    |
| 511 / 1411               |                       |                              |                  |                  |              |                    |
| NFORMACIÓN ADICION       | JAL                   |                              |                  |                  |              |                    |
| Nombre de la Empresa     |                       |                              |                  |                  |              |                    |
|                          |                       |                              |                  |                  |              |                    |
| 'aís *                   |                       |                              |                  |                  |              |                    |
| Dina anián Fasturnalán t | Ŧ                     |                              |                  |                  |              |                    |
| rection Facturation *    |                       |                              |                  |                  |              |                    |
| NFORMACIÓN DE REGI       | STRO                  |                              |                  |                  |              |                    |
| Contraseña *             |                       |                              |                  |                  |              |                    |
|                          |                       |                              |                  | VIRASENA         | 4            |                    |
| Confirma Contraseña *    |                       |                              |                  |                  | ΙΤΡΛΟΕÑΙΛ    |                    |
| A                        |                       |                              |                  |                  |              |                    |
| Acepto la política d     | e privacidad          |                              | - Acti           | ivar esta c      | asılla para  | poder ser registra |
|                          |                       |                              |                  |                  |              |                    |

Rellena los campos. Algunos campos son obligatorios.

Recuerda el email y la contraseña, datos que necesitarás para iniciar sesión.

Recibirá un correo de confirmación.

#### \_ < R-B COMPONENTES \_\_\_\_\_

|                                                                       |                                                                                              |                     |                                                                                                    |                                                                                                    | <b>%</b> +34976                                            | 6400421 🖂 com                                                          | ercial@rbcomp                                                         | onentes.com                                                    | 🔡 EN 🔲 FR                              | III IES                                 |                                             |                                   |
|-----------------------------------------------------------------------|----------------------------------------------------------------------------------------------|---------------------|----------------------------------------------------------------------------------------------------|----------------------------------------------------------------------------------------------------|------------------------------------------------------------|------------------------------------------------------------------------|-----------------------------------------------------------------------|----------------------------------------------------------------|----------------------------------------|-----------------------------------------|---------------------------------------------|-----------------------------------|
|                                                                       | R-B Co                                                                                       |                     |                                                                                                    | 5                                                                                                    |                                                            |                                                                        | Pec                                                                   | lido Rápido                                                    |                                        | 🐂 CESTA                                 |                                             |                                   |
| Recam                                                                 | nbios adaptables/com                                                                         | patibles para Pl    | ataformas Elevado                                                                                                 | ras                                                                                                    |                                                            |                                                                        | Buse                                                                  | ar por Referen                                                 | cia                                    | Q                                       |                                             |                                   |
|                                                                       | COMPONENTES                                                                                  | BÚSQUEDA            | POR MÁQUINAS                                                                                                    | BÚSQUEDA AVANZADA                                                                                       | OFERTAS                                                    | CATÁLOGOS                                                              | SOBRE RB                                                              |                                                                |                                        |                                         |                                             |                                   |
| MI CUENT<br>PANEL DE<br>INFORMA<br>LIBRETA E<br>MIS PEDIE<br>SUSCRIPC | TA<br>E CONTROL DE LA CUE<br>ACIÓN DE CUENTA<br>DE DIRECCIONES<br>DOS<br>CIONES AL BOLETÍN D | ENTA<br>DE NOTICIAS | MI PANEL<br>Hola,<br>Desde el «panel d<br>cuenta. Elija uno<br>INFORMACIÓN<br>EDITAR                              | DE CONTROL<br>de control de mi cuenta» pued<br>de los siguientes enlaces pa<br>DE CUENTA<br>DE CONTACTO | łe ver una insta<br>a ver o cambia                         | antánea de la acti<br>ar la información.<br>BOI<br>EDIT<br>Act:<br>not | vidad reciente o<br>LETÍN DE NOTI<br>AR<br>ualmente no esu            | en su cuenta y<br>CIAS<br>ás suscrito a n                      | actualizar la info<br>ingún boletín de | rmación de su                           |                                             |                                   |
|                                                                       |                                                                                              |                     | LIBRETA DE DIRI                                                                                                   | ECCIONES GESTIONAR LAS DI                                                                               | RECCIONES                                                  |                                                                        |                                                                       |                                                                | CL                                     | JENTA crea                              | ada.                                        |                                   |
|                                                                       |                                                                                              |                     | DIRECCIÓN DE F<br>CAMBIAR LA DIRECO<br>No ha establecido<br>predeterminada.                                       | ACTURACIÓN POR DEFECT<br>Nón<br>9 una dirección de facturació                                           | O<br>n                                                     | DIR<br>CAN<br>No<br>pre                                                | ECCIÓN DE EN<br>IBIAR LA DIRECCIÓ<br>ha establecido a<br>determinada. | IVÍO POR DEFI<br>IN<br>una dirección c                         | ECTO<br>De<br>de envío<br>CC<br>dis    | esde la pan<br>ONTROL po<br>stintas opo | talla <b>MI P</b><br>drás acce<br>iones y m | ANEL DE<br>der a<br>odificar dato |
|                                                                       |                                                                                              |                     |                                                                                                    |                                                                                                    |                                                            |                                                                        |                                                                       |                                                                | - P<br>- II<br>- I                     | anel de co<br>nformación<br>ibreta de c | ntrol de la<br>de cuenta<br>lirecciones     | cuenta<br>a                       |
| A C                                                                   | RECAMBIOS Y ACCE<br>Control<br>Energía<br>Piezas de Motor<br>Electrónica                     | SORIOS              | <ul> <li>ASISTENC</li> <li>Catálogos</li> <li>Videos Mo</li> <li>Política de De</li> <li>Gestión de la</li> </ul> | CIA TÉCNICA<br>ontaje<br>voluciones<br>Garantía                                                         | O QUIÉN<br>Noticias<br>Dónde Est<br>Trabaja co<br>Contacto | ES SOMOS<br>tamos<br>in Nosotros<br>y Sugerencias                      |                                                                       | LEGAL<br>Aviso Lega<br>Condicione<br>Política de<br>Mapa del S | - N<br>es Genera - S<br>Privacida NO   | Ais pedidos<br>Suscripcior<br>ticias    | s<br>les al bole                            | tín de                            |